# Installasjon av Dancing Dots:

For nye brukere.

Lukk alle programmer.

## Kjør GOODFEEL: Start "gf32pkg.exe" filen på CD-en.

Du får først opp en melding på skjermen som gir deg mulighet til hjelp under installasjonen. De fleste avstår fra dette. Velg da "Continue without help"

Neste skjermbilde spør deg om du har en skjermleser. Om så er kan denne hjelpe deg under installasjon. Om du er svaksynt er det sikkert en god ide. Trykk "Screen Reader Help" eller Alt + H.

Om du ikke trenger talestøtte under installasjon trykk OK.

Programmet pakkes ut.

Du får nå opp en velkomsttekst med Dancing Dots's kontakt informasjon. Du kan når som hels velge skjermleser hjelp (Alt + H). Trykk alt + N eller Next for å gå videre. Alt + C eller Cancel hvis du vil avbryte.

Du kommer nå til skjermbilde "Select Components" Velg programmer å installere. Her er det i utgangspunktet krysset av for: Sharpeye 2, Lime 9, Goodfeel 3.1 og Adobe Reader 9.0. (Har du Adobe fra før trenger du ikke installere dette.)

(Om du skal installere Lime på en Mac må du velge denne vekk.)

Etter rett avmerking trykk Alt + N eller Next.

#### Nå starter installasjon av Sharpeye2:

Du får nå spørsmål om du skal ha hurtig ikons på Desktoppen. Svar Ja (Yes) eller Nei (No).

Du får nå opp et skjermbilde som advarer deg mot å ha oppe andre programmer under installasjon. Om du ikke vil installere kan du trykke Cancel.

Du får opp et "Read me" skjermbilde som igjen advarer deg. Her finner du også informasjon om lisensregistrering osv. Her kan du trykke B (Back), N (Next) eller Cancel (avbryt).

På neste skjermbilde (Choose Destination Location) får du spørsmål om hvor du ønsker å lagre programvaren. Om default ikke passer trykk R og velg et passende lagringssted og eller navn.

Trykk deretter N eller Next.

På neste skjermbide (Select Program Manager Group) velger de fleste default om du ikke allerede har en annen som passer. Trykk deretter N eller Next.

På neste skjermbide (Start Installation) bekrefter du start av Installasjon (SharpEye Reader 2). Trykk N eller Next for å fortsette.

Du har nå installert Sharpeye Music Reader 2. Trykk F eller Finish for å avslutte.

### Installasjon av Lime vil starte automatisk.

Velg språk: Engelsk, Tysk eller Spansk.

Du får nå opp et varsel for JAWS brukere. Les dette nøye om du bruker dette programmet.. Trykk N eller Next.

På Nest skjermbilde får du opp velkomst informasjon. Trykk N eller Next for å fortsette

Her kan du igjen velge om du ønsker å få opp skjermleser støtte (Trykk i tilfelle på H eller Screen Reader Help.)

På neste skjermbilde må du eventuelt godta lisensavtalen. Les igjennom den og trykk A eller Agree.

Her kan du igjen velge om du ønsker å få opp skjermleser støtte (Trykk i tilfelle på H eller Screen Reader Help). I tillegg kan du avslå lisensavtalen. Trykk D eller Decline.

På neste skjermbilde kan du velge destinasjon og om du vil legge til et eget ikon på Desktoppen slik som i Sharpeye. Som default er det avkrysset ikon på Desktoppen. Om du vil endre banen til Lime programmet må du trykke R eller Browse.

Her kan du igjen velge om du ønsker å få opp skjermleser støtte (Trykk i tilfelle på H eller Screen Reader Help).

Trykk N eller Next for å fortsette.

På neste skjermbilde velger du banen du vil legge musikkfilene dine på. Default er C:Users\Public\Documents\Music. Dette vil du muligens endre på. Trykk R eller Browse for å velge.

Trykk N eller Next for å fortsette.

På neste skjermbilde (Start Installation) er du kommet frem til installasjon av Lime 9.05.

Trykk B eller Back om du vil endre på noe. Cancel om du vil avbryte. N eller Next for å fortsette. På neste skjermbilde (Installation Complete) får du opp en bekreftelse på at programmet er installert. Trykk Finish for å avslutte installasjonen.

#### Installasjon av Goodfeel vil starte automatisk:

På neste skjermbilde får du opp velkomsttekst.

Her kan du igjen velge om du ønsker å få opp skjermleser støtte (Trykk i tilfelle på H eller Screen Reader Help). Om du vil avbryte trykk Cancel.

Trykk N eller Next for å fortsette.

På neste skjermbilde får du opp en Read Me fil. Her finner du informasjon som kan være relevant for installasjonen. Les den nøye!!

Noter ned viktige punkter om det er relevant for deg.

Trykk N eller Next for å fortsette.

På neste skjermbilde velger du lagringsbane for programmet. Default er: C:\Program Files\DancingDots\GF32. Om det ikke passer trykk R eller Browse og velg bane som passer deg.

Her kan du igjen velge om du ønsker å få opp skjermleser støtte (Trykk i tilfelle på H eller Screen Reader Help). Om du vil avbryte trykk Cancel.

På neste skjermbilde velger du banen du vil legge musikkfilene dine på. Default er C:Users\Public\Documents\Music. Dette vil du muligens endre på. Trykk R eller Browse for å velge.

Her kan du igjen velge om du ønsker å få opp skjermleser støtte (Trykk i tilfelle på H eller Screen Reader Help). Om du vil avbryte trykk Cancel.

Trykk N eller Next for å fortsette.

På neste skjermbilde kan du velge hvilke komponenter du skal installere.

Du har opp til 4 valg. Om du ikke har Jaws har du 3 valg.

Skal du installerer Braille Fonts? Bruke en ny Goodfeel Konfigurasjons fil? Lage et Ikon på Desktoppen?

Velg det som passer. Trykk N eller Next for å fortsette.

På neste skjermbilde kommer du til (Start Installation).

Du kan gå tilbake, avbryte som tidligere eller velge installasjon ved å trykke N eller Next.

Installasjonen er nå fullført. Trykk F eller Finish.

NB! Etter installasjon leser du dokumentasjonen som kommer opp. Du må muligens bekrefte eller avkrefte installasjon av Adobe Reader. Om du har den fra før (Adobe 9.0 eller nyere) kan du svare nei. Om ikke svar Ja.

Denne informasjonen vil også være tilgjengelig fra alle tre programmene.

#### Lisens registrering:

Gå til Autorisasjon

Åpne Goodfeel. Velg fil og "Autorization" (ALT og pil tastene)

Bruk Ctrl + TAB til "License". Bruk TAB for å komme ned til "I accept the software license agreement". Bruk mellomrom tasten for å velge dette. Gå deretter til "User Info" siden og skriv inn all informasjon som kreves. Bruk GOODFEEL serienummer tildelt av Dancing Dots. (Du finner denne på CD-en under "ReadMe and License)

Bruk TAB når du registrerer deg på siden og velg E-post adressen til Dancing Dots eller Post til Internett valget hvis maskinen der du installerer GOODFEEL ikke har epostkonto. (Det kreves at du har Internett aksess.) **Du må minimum legge inn NAVN og lisensnummer. VÆR NØYE! NAVNET KNYTTET TIL LISENSEN MÅ SENDES TIL TAGARNO I FORKANT.** 

Sende det på mail: <u>beskjed@tagarno.com</u> minst 1 døgn før registrering. Husk å oppgi hva henvendelsen gjelder, nøyaktig navn på lisensen og serienummeret det gjelder!

Etter vellykket installasjon:

Hvis du installerer programmene på en maskin som hadde GOODFEEL og Lime installert, fjerner skrivebordet eller Start-menyen snarveier til Lime og GOODFEEL. Vi anbefaler at du sletter disse elementene for å unngå forvirring i fremtiden. Hvis GOODFEEL 3.0 allerede er godkjent på denne maskinen, skal du ikke behøve å be om ny autorisasjon.

Dancing Dots vil svare med en lisensnøkkel som autoriserer GOODFEEL og relaterte produkter: SharpEye, Lime og (for JAWS brukere) Lime Aloud. Listen Read phonetically Dictionary - View detailed dictionary

Håper dette var til hjelp. Med hilsen Tagarno Norge.

For mer dokumentasjon om programvarene se i programmet eller gå inn på <u>www.dancingdots.com</u>

Bane til Engelsk brukerveileding: C:\Users\Public\Documents\Music\DDResources\gf3sightedproc.htm